## Atualização do Software

O número da versão 21260002 do Software é a versão de software USB oficial. O software 20380002 ainda está aprovado para uso.

Recomendamos atualizar quando possível.

Defeitos corrigidos ou recursos adicionados nesta versão:

- Melhorias dos botões de controle remoto do braço de comando relacionados às funções do rádio
- Melhorias na qualidade da comunicação sem uso das mãos
- Melhorias de diagnóstico relacionadas ao disparos de DTCs específicos.
- Melhorias de acesso ao Endereço de Diagnóstico para a PDU.
- Idioma alemão adicionado.
- Problema corrigido: o rádio reinicia intermitentemente durante uma chamada e o motor dá a partida
- Problema corrigido: predefinição não salva corretamente durante a varredura ou após a varredura
- Problema corrigido: perda frequente de volume da fonte de áudio após ligar e religar a alimentação
- Problema corrigido: endereço de diagnóstico de intensidade do sinal para o valor reportado da DAB em unidades erradas
- Problema corrigido: intermitentemente na seleção, a predefinição da DAB muda para o valor predefinido selecionado anteriormente

#### Rádio de Painel Padrão

Veja as imagens do Rádio referenciado como "Rádio de Painel Padrão". Esta atualização do software se aplica somente a esses rádios. Eles começaram a ser integrados às máquinas John Deere a partir de 2021. Se você tem um Rádio de Painel Padrão e a imagem não corresponde a ele, ele não é atualizado via USB e é necessário entrar em contato com seu concessionário para obter mais informações sobre atualizações de software.

Rádio Global DAB:

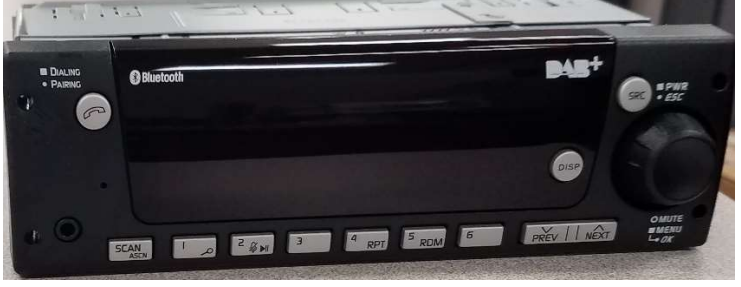

Rádio da América do Norte:

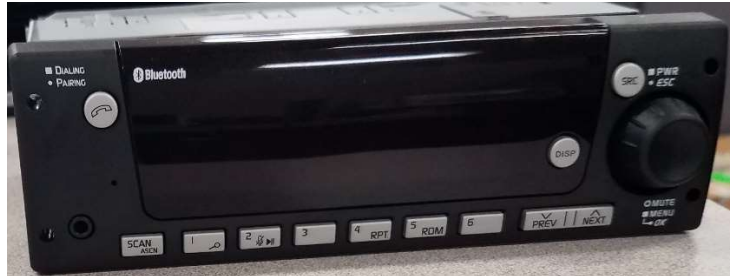

## Sumário das Notas de Versão

<u>Como Verificar o Número da Versão do</u> <u>Software no Rádio Download do Software do</u> <u>StellarSupport™Instalar o Software do USB</u> <u>no Rádio Solução de Problemas</u>

# Como Verificar o Número da Versão do Software no Rádio

Pressione e mantenha pressionado o botão "SRC" e espere até que a tela apague (apenas o relógio é exibido).

Em seguida, mantenha pressionados os botões "1" e "3" juntos por cerca de 10 segundos (Observação: você pode precisar pressionar primeiro o botão "1" e depois "3" e segurar ambos ou, se isso não funcionar, pressione e segure "3" primeiro e depois "1" e segure ambos.)

O display deve voltar a acender e mostrar 3 linhas:

- UNX
- AA1212AA
- Número da versão do software

OBSERVAÇÃO: Se o número da versão do software do seu rádio não for 21260002, o software mais recente precisa ser baixado do StellarSupport™

# Download do Software do StellarSupport™

- 1. Selecione Download em Rádio de Painel em stellarsupport.deere.com
- 2. Salve o arquivo .zip no USB. Para melhores resultados, os requisitos do USB são:
  - a. Formato Windows FAT32
  - b. Capacidade 32 GB ou menor é recomendado
- 3. Extraia o software no USB:
  - a. Procure o arquivo .zip no USB no Explorador de Arquivos
  - b. Clique com o botão direito no arquivo .zip e selecione 7-zip para escolher a opção "Extrair Aqui"
  - c. O conteúdo da pasta zip precisa estar no nível raiz da unidade USB. Não está em uma pasta
- 4. A letra da Unidade USB (D:\ etc) deve parecer com isto

| 7/1/2021 1:45 PM | CONF File                                                                                                    | 66 KB                                                                                                    |
|------------------|----------------------------------------------------------------------------------------------------|----------------------------------------------------------------------------------------------------|
| 7/1/2021 1:43 PM | TGT File                                                                                                    | 6,274 KB                                                                                                    |
| 7/1/2021 1:43 PM | TGT File                                                                                                    | 5,122 KB                                                                                                    |
| 7/1/2021 1:43 PM | TGT File                                                                                                    | 514 KB                                                                                                    |
| 7/1/2021 1:43 PM | TGT File                                                                                                    | 66 KB                                                                                                    |
| 7/1/2021 1:43 PM | TGT File                                                                                                    | 66 KB                                                                                                    |
| 7/1/2021 1:44 PM | TGT File                                                                                                    | 66 KB                                                                                                    |
| 7/1/2021 1:44 PM | TGT File                                                                                                    | 3,586 KB                                                                                                    |
| 7/1/2021 1:44 PM | TGT File                                                                                                    | 130 KB                                                                                                    |
| 7/1/2021 1:44 PM | TGT File                                                                                                    | 5,762 KB                                                                                                    |
| 7/1/2021 1:44 PM | TGT File                                                                                                    | 15,810 KB                                                                                                    |
| 7/1/2021 1:44 PM | TGT File                                                                                                    | 9,922 KB                                                                                                    |
| 7/1/2021 1:44 PM | TGT File                                                                                                    | 66 KB                                                                                                    |
| 7/1/2021 1:44 PM | TGT File                                                                                                    | 66 KB                                                                                                    |
|                  | 7/1/2021 1:45 PM<br>7/1/2021 1:43 PM<br>7/1/2021 1:43 PM<br>7/1/2021 1:43 PM<br>7/1/2021 1:43 PM<br>7/1/2021 1:43 PM<br>7/1/2021 1:44 PM<br>7/1/2021 1:44 PM<br>7/1/2021 1:44 PM<br>7/1/2021 1:44 PM<br>7/1/2021 1:44 PM<br>7/1/2021 1:44 PM | 7/1/2021 1:45 PM       CONF File         7/1/2021 1:43 PM       TGT File         7/1/2021 1:43 PM       TGT File         7/1/2021 1:43 PM       TGT File         7/1/2021 1:43 PM       TGT File         7/1/2021 1:43 PM       TGT File         7/1/2021 1:43 PM       TGT File         7/1/2021 1:43 PM       TGT File         7/1/2021 1:44 PM       TGT File         7/1/2021 1:44 PM       TGT File |

# Instalar o Software do USB no Rádio

1. Insira o USB na porta USB do rádio (conector AUX/USB)

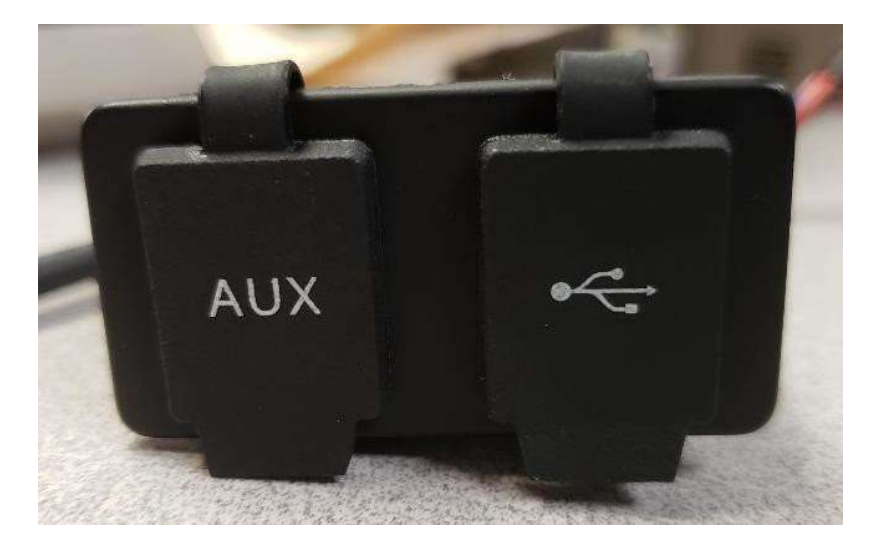

- Aguarde até que o rádio encontre a unidade USB e mostre "sem música" ou toque a música do USB. (1-2 minutos)
- 3. Pressione e mantenha pressionado o botão "SRC" e espere até que a tela fique apagada (apenas o relógio é exibido)
- 4. Agora pressione e segure os botões predefinidos "3" e "6" juntos e espere cerca de 10 a 15 segundos.
  - O Rádio iniciará a sequência de reprogramação. (Observação: você pode precisar pressionar primeiro o botão "3" e depois "6" e segurar ambos ou, se isso não funcionar, pressione e segure "6" primeiro e depois "3" e segure ambos.)
- 5. Deixe o USB conectado até concluir a programação. O rádio informará na tela quando a programação estiver concluída. (O rádio se desligará/ligará durante o processo de programação)
- 6. Depois de instalar, desligue e ligue novamente o veículo para concluir o processo de instalação.

Observação: Se aparecer uma tela de erro de USB, deixe o USB conectado e espere o rádio retornar ao estado normal. Este processo poderá levar alguns minutos. Em seguida, consulte <u>Solução de Problemas</u> para detalhes adicionais.

# Solução de Problemas

Se a tela "Erro USB" aparecer ou ocorrer outra falha na instalação do software, estas são as etapas de solução de problemas recomendadas:

- Verifique se você baixou o número da versão correto do software para o seu país ou a sua região. Acesse <u>stellarsupport.deere.com</u> e selecione o país para fazer o download do software correto. Se o país não estiver listado, selecione um país próximo com o idioma desejado ou uma página internacional.
- Verifique se o formato USB está correto. A formatação recomendada é FAT32.
- Verifique se o USB não é muito grande. Recomendamos um USB de 32 GB ou menor.
- Tente outra marca de USB. Marcas de USB diferentes ou mais antigas podem usar formatações diferentes e não seremcompatíveis.
- Tente baixar os arquivos USB novamente do StellarSupport<sup>™</sup>. O processo de download pode corromper um arquivo devido a erros de download.
- Tente baixar o software com um navegador diferente.
- Tente desligar e ligar novamente a chave se o software não funcionar após a programação com o USB.
- Se o erro XOB for relatado, tente as etapas em Reformatação do USB.

### Reformatação do USB

Às vezes, ao programar o rádio, um erro XOB será reportado e isso pode significar que será necessário reformatar o USB. Estas são as 3 opções para reformatar:

- Formatação Rápida
- Formatação Completa
- Limpeza com o Diskpart

A formatação rápida excluirá dados de partição. A formatação rápida sobrescreve as informações em uma partição. Uma formatação completa verifica se há setores ruins de uma partição e sobrescreve dados. (mas ainda pode haver

partições ocultas ou dados ruins).

A limpeza do Diskpart deve apagar uma partição e limpar toda a unidade.

1) Formatação Rápida: (Esta é a maneira mais rápida de formatar)

Clique com o botão direito na unidade USB do Explorador de Arquivos. Confirme se a caixa "Formatação Rápida" está marcada e clique em Iniciar.

| Format USB Drive (E:) | × |
|-----------------------|---|
| Capacity:             |   |
| 7.26 GB               | ~ |
| File system           |   |
| FAT32 (Default)       | ~ |
| Allocation unit size  |   |
| 16 kilobytes          | ~ |
| Format options        |   |
| Quick Format          |   |
| l                     |   |
|                       |   |

2) Formatação Completa: (a formatação será mais demorada, o que significa que você terá que esperar vários minutos)

Clique com o botão direito na unidade USB do Explorador de Arquivos. Confirme se a caixa "Formatação Rápida" NÃO está marcada e clique em Iniciar.

| Format USB Drive (E:) | × |
|-----------------------|---|
| Capacity:             |   |
| 7.26 GB               | ~ |
| File system           |   |
| FAT32 (Default)       | ~ |
| Allocation unit size  |   |
| 16 kilobytes          | ~ |
| Format options        |   |
| Quick Format          |   |
|                       |   |

#### 3) Limpeza do Diskpart: (apaga a partição no USB)

(Pesquise "Limpeza do Diskpart" em um site de vídeos para encontrar instruções em vídeo úteis.)

Abra o Prompt de Comando no menu Iniciar:

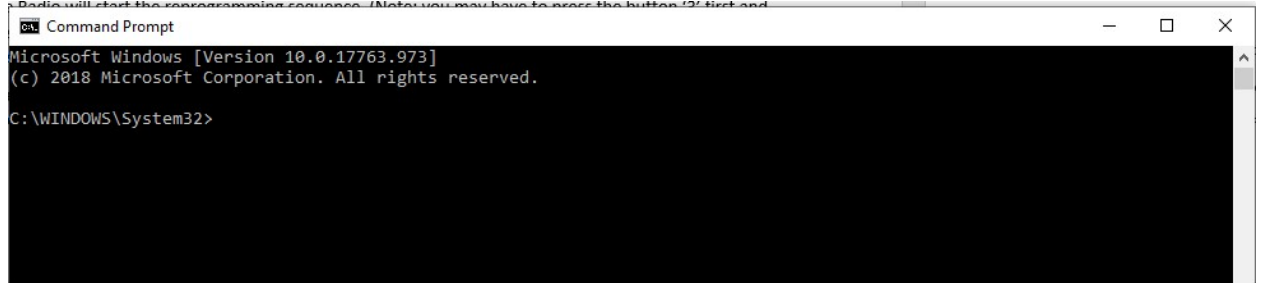

Digite "diskpart" e pressione Enter. (outra janela pode abrir ou usar a mesma janela)

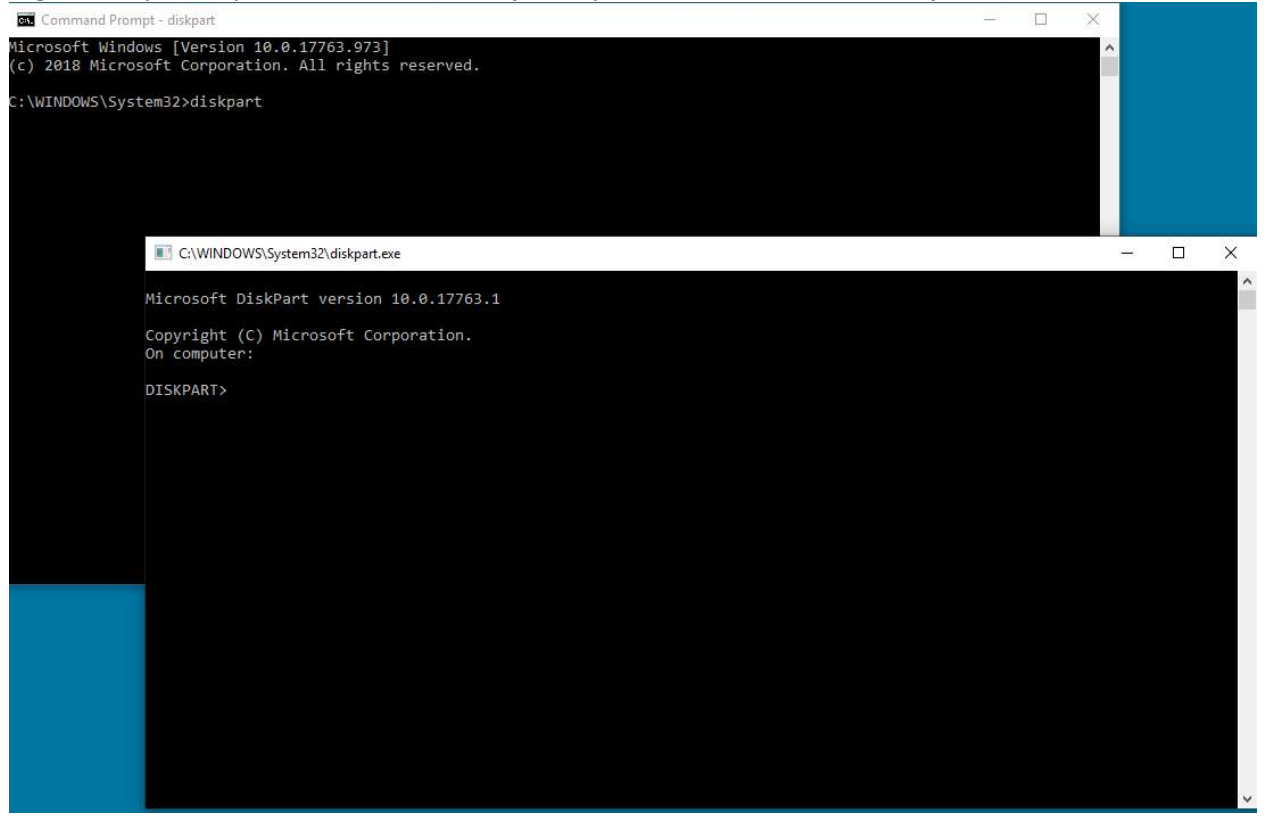

# Digite "list disk" e pressione Enter

| C:\WIN                 | DOWS\System32\diskp     | art.exe     |         |     |     |  |
|------------------------|-------------------------|-------------|---------|-----|-----|--|
| Microsoft              | : DiskPart versi        | on 10.0.177 | 63.1    |     |     |  |
| Copyright<br>On comput | : (C) Microsoft<br>:er: | Corporation |         |     |     |  |
| DISKPART>              | list disk               |             |         |     |     |  |
| Disk ##                | # Status                | Size        | Free    | Dyn | Gpt |  |
| Disk Ø                 | Online                  | 931 GB      | 1024 KB |     | *   |  |
| Disk 1                 | Online                  | 476 GB      | 47 GB   |     | *   |  |
| Disk 2                 | Online                  | 7437 MB     | 0 B     |     |     |  |
| DISKPART>              |                         |             |         |     |     |  |

Procure a unidade USB. Tenho um 8 GB conectado e então sei que o USB é o Disco 2 na lista. Agora você precisa selecionar seu disco. No meu caso, é o disco 2.

Digite "select disk 2" e pressione Enter

C:\WINDOWS\System32\diskpart.exe

```
Microsoft DiskPart version 10.0.17763.1
Copyright (C) Microsoft Corporation.
On computer:
DISKPART> list disk
                                             Dyn
                                                  Gpt
 Disk ###
           Status
                           Size
                                    Free
  _____
            _____
                                                   _ _ _
                                                   *
 Disk 0
           Online
                            931 GB
                                    1024 KB
 Disk 1
           Online
                           476 GB
                                      47 GB
                                                    ×.
 Disk 2
           Online
                           7437 MB
                                        0 B
DISKPART> select disk 2
Disk 2 is now the selected disk.
DISKPART>
```

Digite "clean" e pressione Enter. Isso apagará e removerá todos os dados no USB. Você terá 8 GB de espaço não alocado no USB.

C:\WINDOWS\System32\diskpart.exe Microsoft DiskPart version 10.0.17763.1 Copyright (C) Microsoft Corporation. On computer: Inveniora DISKPART> list disk Disk ### Status Size Free Dyn Gpt Disk 0 Online 931 GB 1024 KB Online 476 GB 47 GB × Disk 1 Online 7437 MB Disk 2 0 B DISKPART> select disk 2 Disk 2 is now the selected disk. DISKPART> clean DiskPart succeeded in cleaning the disk. DISKPART>

Notas de Versão da Atualização de Software

Abra o Gerenciamento de Computador no menu Iniciar.

Em Armazenamento na lista, selecione Gerenciamento de Disco 🔠 Computer Management File Action View Help 🗢 🤿 🖄 📰 🔢 📰 🛃 Computer Management (Local) Layout Type File System Volume Status Actions 
 Construction
 Leyout Type The system

 Construction
 Simple Basic
 Windows RE Tools

 Windows RE Tools
 Simple Basic
 NTFS

 Healthy (Primary Partition)
 Healthy (Primary Partition)
 ✓ Note System Tools
> ⊕ Task Scheduler Disk Manage More Ac I Event Viewer
 Shared Folders
 Local Users and Groups Sorres and droups
 Or Performance
 Device Manager
 Storage
 Disk Management
 Services and Applications - Disk 0 Basic 931.50 GB Online New Volume (D:) 931.50 GB NTFS Healthy (Primary Partition) Disk 1 Basic 476.81 GB Online Windows R (C:) 300 MB NTF 512 MB Healthy (Pri Healthy (EFI ! 428.42 GB NTFS (BitLocker Enc 47.60 GB Healthy (Boot, Page File, Crash Unallocated - Disk 2 Removable (E:) 7.26 GB Online 7.26 GB Unallocated

Clique com o botão direito no espaço não alocado, selecione "Novo Volume Simples"

×

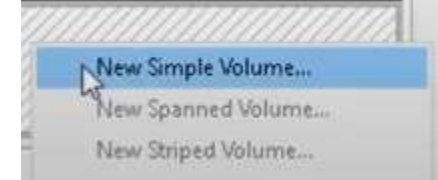

#### Um assistente deve aparecer.

New Simple Volume Wizard

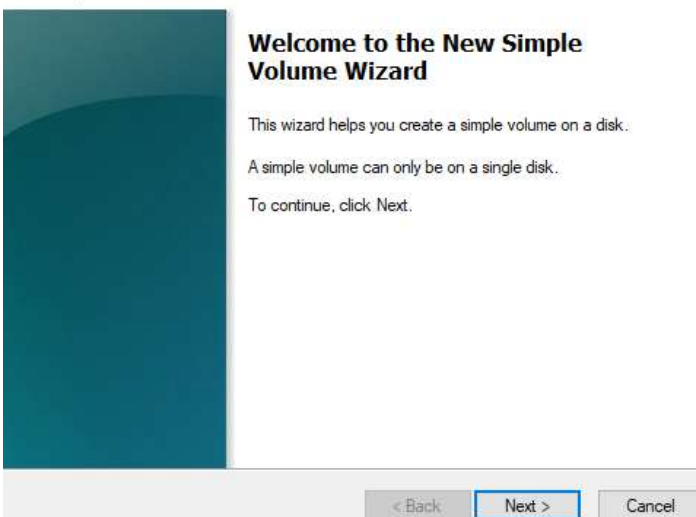

11

Notas de Versão da Atualização de Software

Você poderá selecionar Avançar e selecionar todas as opções padrão já selecionadas.

Selecione FAT32 para o sistema de arquivos para melhores resultados

| hoose whether you want to fom | nat this volume, and if so | o, what settings you want t | to use. |
|-------------------------------|----------------------------|-----------------------------|---------|
| O Do not format this volume   |                            |                             |         |
| Format this volume with the   | e following settings:      |                             |         |
| File system:                  | FAT32                      | ~                           |         |
| Allocation unit size:         | Default                    | ~                           |         |
| Volume label:                 | New Volume                 |                             |         |
| Perform a quick form          | at                         |                             |         |
| Enable file and folde         | r compression              |                             |         |

Quando terminar, você terá um USB limpo formatado

### Aviso Sobre a Versão

Estas são notas de versão da atualização do software para o rádio de painel padrão disponível em determinadas máquinas John Deere.As notas de versão podem ser encontradas em <u>www.stellarsupport.com</u>. Observação: O uso que você faz do software é regido pelo Contrato de Licença de Usuário Final incluído no software.

Copyright © 1996–2021 Deere & Company